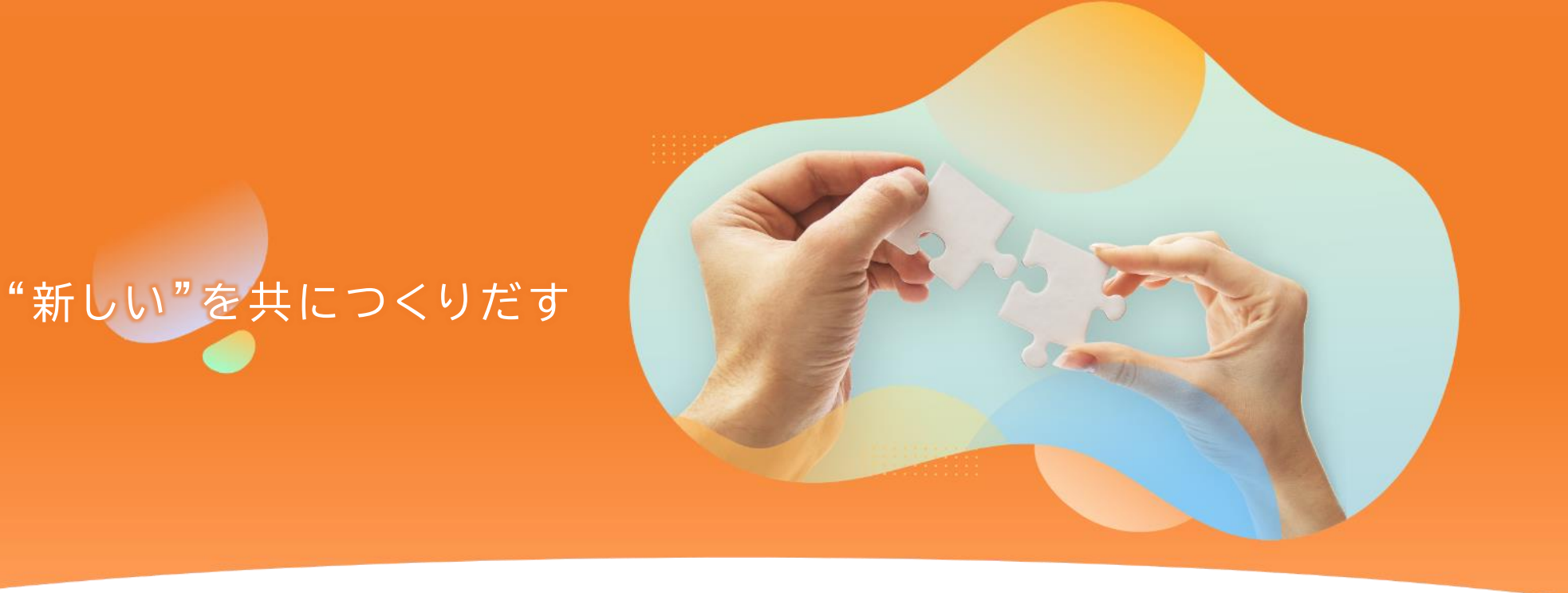

求職者向け 操作マニュアル

2.初期設定編

「日本と世界をむすぶ」、一歩先を行く採用のカタチ

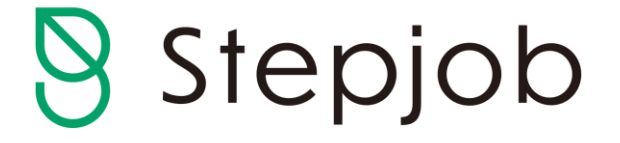

〒101-0022 東京都千代田区神田練塀町3 AKSビル WEB :https://stepjob.jp/

PTW ポールトゥウィン株式会社

## 会員情報の入力 (メールアドレス認証後もしくはソーシャルログイン後)

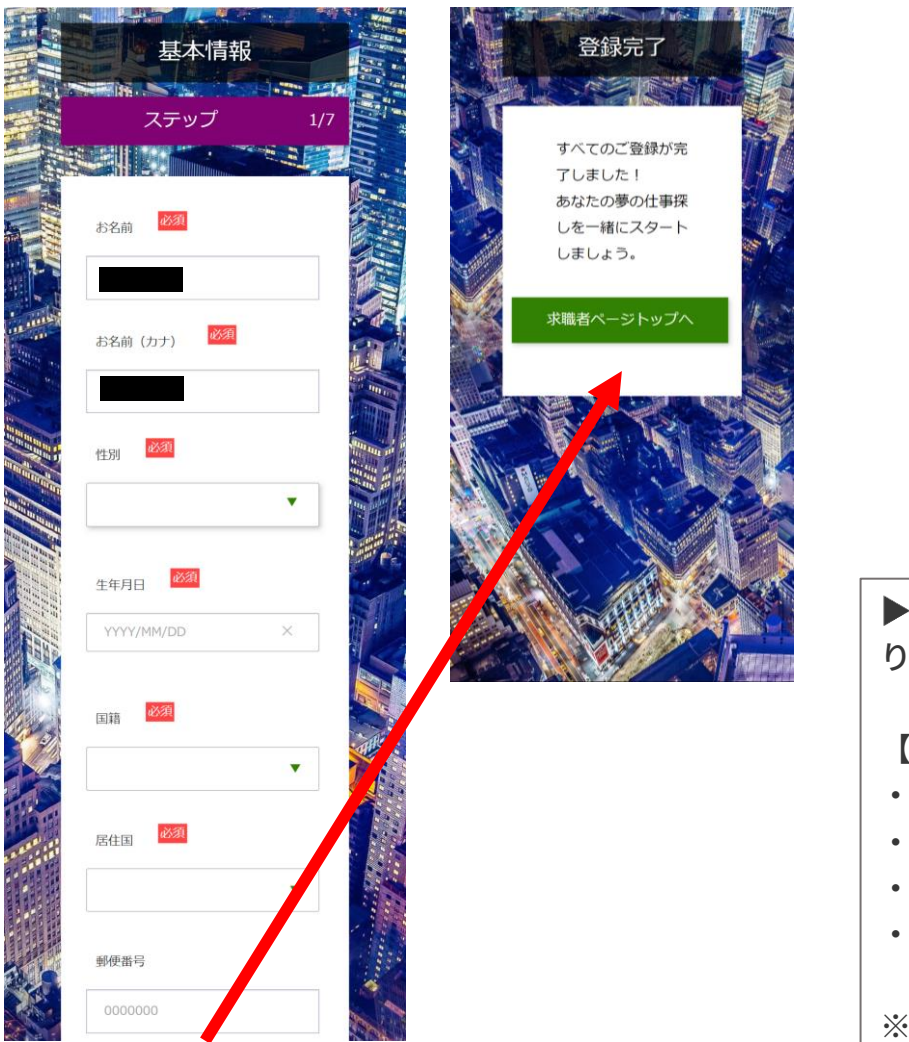

### ユーザー基本情報入力画面

🚧 あなたの情報を入力してください。

#### 情報入力は全部で7ページございます。

※ 必須 がついていない箇所は、後ほどマイページより 入力・編集が行えますので、入力しなくても次へ進めま す。

▶多くのご登録情報が入っていると、プロフィールランクが上がり、企業様に見られやすくなります。

【プロフィールランクは高い順で以下4種類があります】 ・プラチナランク ・ゴールドランク ・シルバーランク ・ブロンズランク

※ご自身のランクはマイページの「履歴書」から確認できます

©Pole To Win, Inc.

# アカウントにログイン

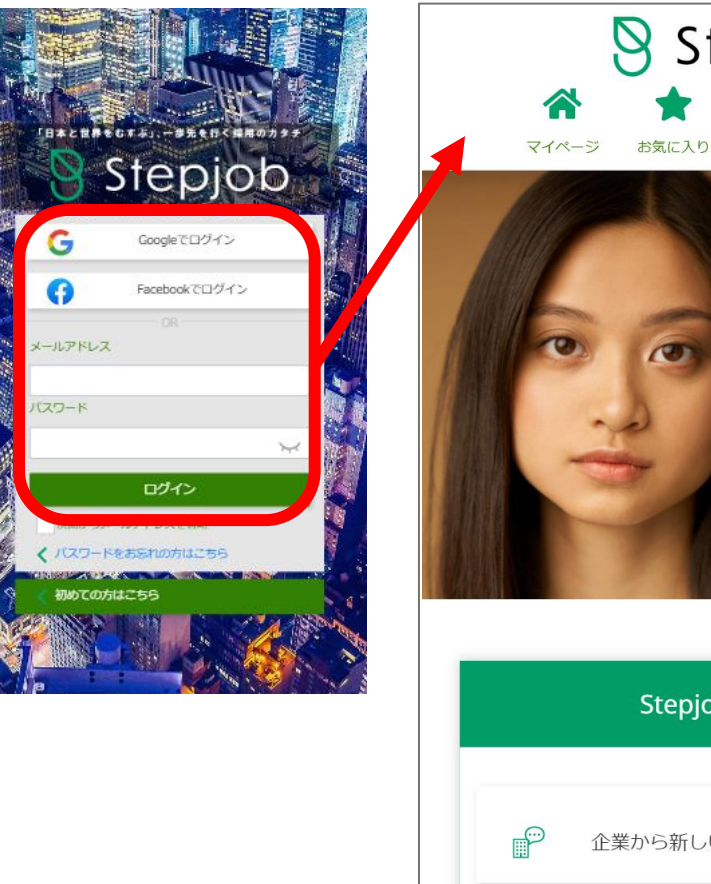

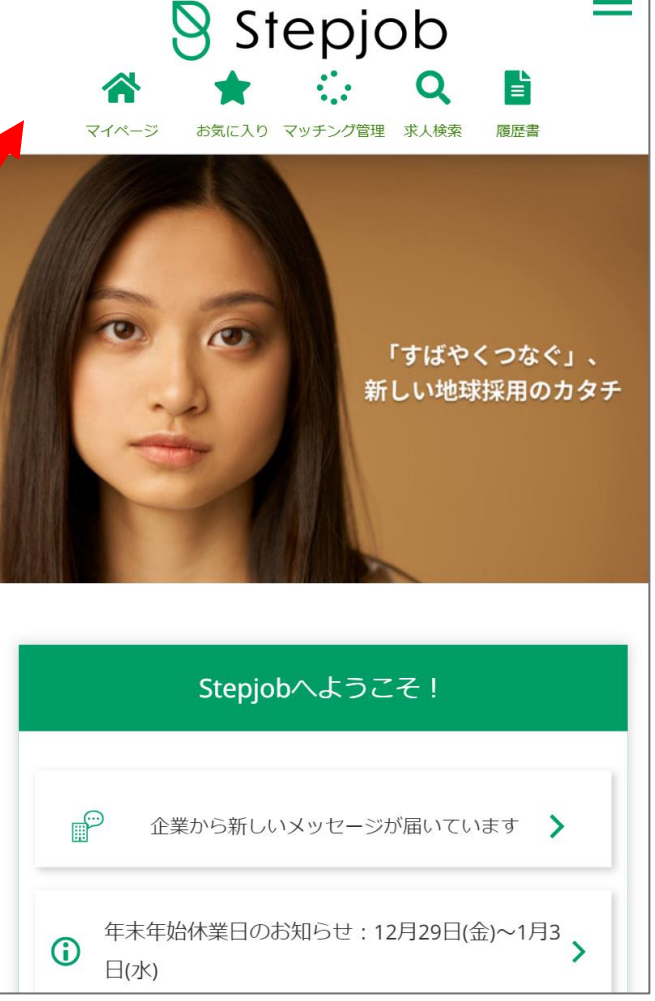

【求職者ログイン画面】 https://match.stepjob.jp/job-seeker/login

お申込み時に登録した「ご登録メールアドレス」 と「パスワード」または、SNSアカウント (Google・Facebook)でログインしてください。

ログインが成功すると マイページTOPに遷移します

マイページTOPに表示されるインフォメーション は以下となります

- Stepjobからのお知らせ
- ・企業様からのメッセージ通知
- ・特定のアクションが必要な場合

## 求職者マイページの説明①

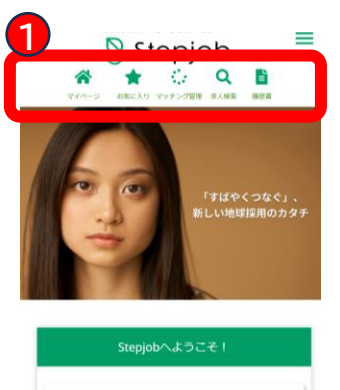

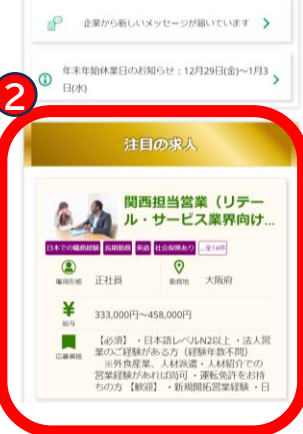

| フリーワードで検索 ▶                  |         |
|------------------------------|---------|
|                              |         |
| 日本                           |         |
| 北海道                          |         |
| 北海道                          |         |
| 90.0E                        |         |
| 青森県   岩手県   宮城県   秋田県        | 山形県     |
| 福島県                          |         |
| 474544 + 128 <u>9</u>        |         |
| 新潟県   富山県   石川県   福井県        | 山梨県 🔒 👞 |
| 長野県                          |         |
| DUR                          | - 24    |
| 茨城県   枥木県   群馬県   埼玉県        | 千葉県     |
| 東京都   神奈川県                   |         |
| 東海                           |         |
| 岐寧県   静岡県   愛知県   三重県        | AN .    |
| INA ST                       |         |
| <b>滋賀県   東都府   大阪府  </b> 兵庫県 |         |
| 奈良県 和歌山県                     |         |
| ФШ                           |         |
| 鳥取県   島根県   岡山県   広島県        | 山口県     |
| P9(3)                        |         |
| 徳島県   香川県   愛媛県   高知県        |         |
| 71.HH + 2048K                |         |
| 福岡県   佐賀県   長崎県   熊木県        | 大分県     |
| 宮崎県   鹿児島県   沖縄県             |         |
|                              |         |

6

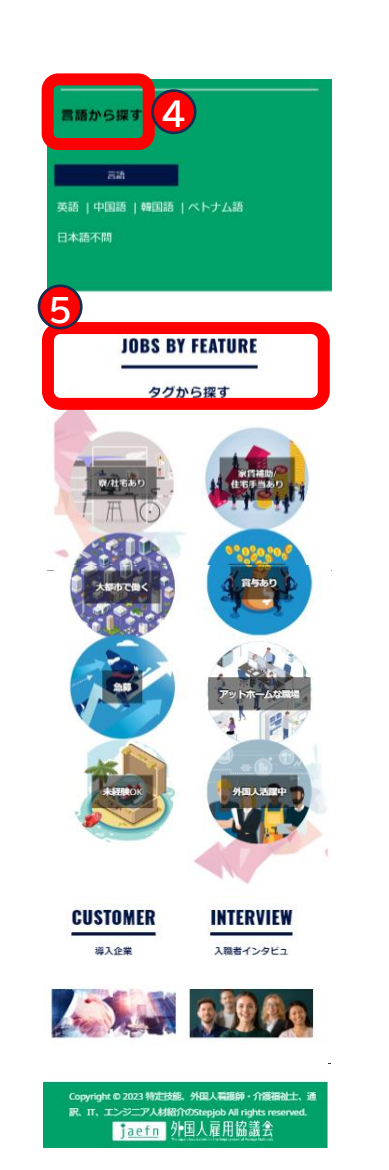

ログインが成功すると マイページTOPに遷移します

- **1**【メインメニュー】 ・次ページで説明
- 2【注目の求人】・おすすめの求人票が表示されます
- 3【求人票検索】
  - ・フリーワード検索
- ・条件を指定して検索
- 4【エリア・言語検索】
- ・ご希望の都道府県で検索
- ・言語で検索

5【タグ検索】 ・指定のタグで検索

## 求職者マイページの説明2

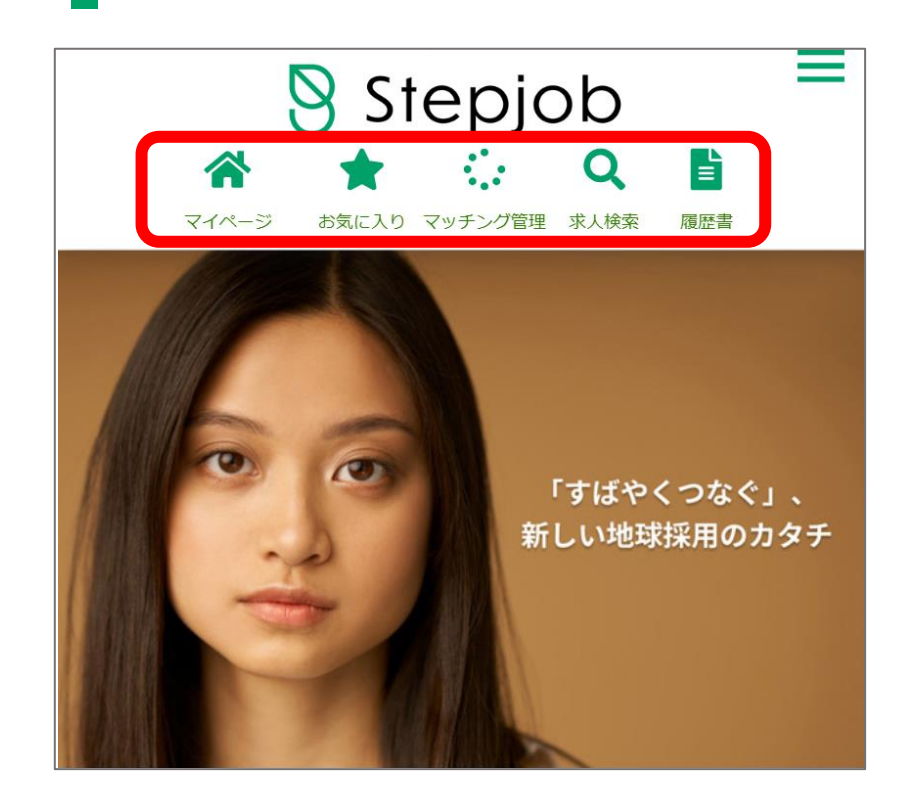

【メインメニュー】

- ・マイページ・・・マイページTOPに遷移します
- ・お気に入り・・・自身でお気に入りに登録した求人票を表示します
- ・マッチング管理・・・企業様とのマッチング状況を確認できます。企業様とのメッセージやりとりもこちらから行えます
- ・求人検索・・・自身で指定した条件で求人票の検索が行えます
- ・履歴書・・・登録済のプロフィール情報の編集・修正が行えます

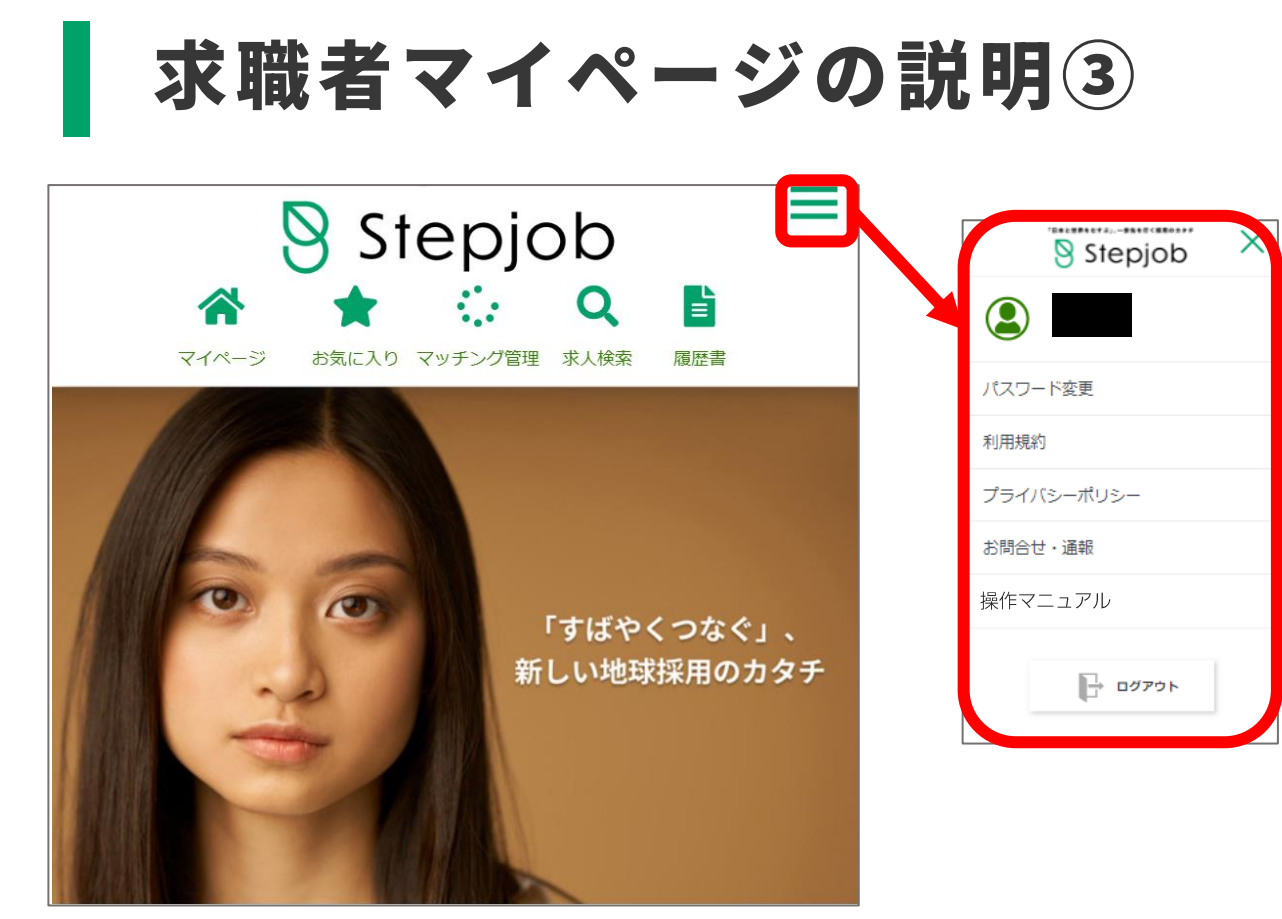

【プルダウンメニュー】

- ・パスワード変更・・・既に設定済のパスワードを変更する
- ・利用規約・・・Stepjobの利用規約を確認する
- ・プライバシーポリシー・・・Stepjobのプライバシーポリシーを確認する
- ・お問合わせ/通報・・・Stepjobサポート事務局に連絡する/通報する
- ・操作マニュアル・・・Stepjobの求職者向け操作マニュアルを確認する
- ・ログアウト・・・Stepjobからログアウトを行う